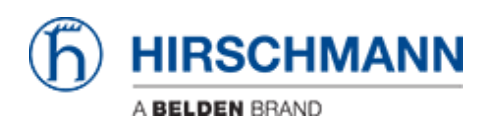

Base de connaissances > Products > Classic Switches > Firmware update using TFTP via the web interface

Firmware update using TFTP via the web interface

- 2022-01-10 - Classic Switches

This howto describes the TFTP firmware update on Hirschmann Platform devices RS20/30/40, RSR20/30, MS20/30, PowerMICE, MACH100/1000/4000 and Octopus.

### Preparation

For a TFTP-Update you need a TFTP-server where the required software file is stored. TFTP stands for Trivial File Transfer Protocol.

In this manual the freeware program "Tftpd32"- from Ph. Jounin, free download at http://tftpd32.jounin.net/ - is used.

Start "tftpd32.exe" program.

### **TFTP-server settings**

| 🏘 Tftpd32 by                                                                                                    | Ph. Jounin |            |          |       |                                    |       |
|----------------------------------------------------------------------------------------------------|------------|------------|----------|-------|------------------------------------|-------|
| Current Directory C:\ShortFolder\Firmware\v07-0-03\Railswitch Server interface 192.153.1111 Trp Server Thip Client   Log viewer |            |            |          |       | <u>B</u> rowse<br>Show <u>D</u> ir |       |
| peer                                                                                                    | file       | start time | progress | bytes | total                              | timeo |
| About                                                                                                    |            | 5          | ettings  | ]     |                                    | Help  |

Make sure the correct network interface card is selected as "Server Interface".

Change the "Current Directory" to the directory which contains the firmware file. You can use the "Browse" button to select the directory.

# Browse for directory

| 🏘 Browse For Folder    | ? 🗙 |
|------------------------|-----|
|                        |     |
| E 🏂 ShortFolder        | ^   |
| E C v4-xx              |     |
| ⊞                      |     |
| 🗄 🧰 v06-0-01           |     |
| 🖽 🧰 v06-0-03           |     |
| ⊞ 🚞 ∨07-0-00           | _   |
| E                      |     |
|                        | ~   |
| Cotopus                |     |
| Folder: Railswitch     |     |
| Make New Folder OK Can | cel |

Select the directory which contains the firmware file (e.g. rsL2P.bin) Click "OK" to continue

# **Browse files in Current Directory**

| 🏘 Tftpd32: directo                                                                                     | огу                                                                                                   |                                                            | × |
|----------------------------------------------------------------------------------------------------|----------------------------------------------------------------------------------------------------|------------------------------------------------------------|---|
| Ildp_med.mib<br>Ildp_pno.mib<br>Beadme_07.0.03.txt                                                     | 16/12/2011<br>16/12/2011<br>16/12/2011                                                                | 61395<br>19712<br>20974                                    |   |
| Readme_RailSwitch.07<br>rsL2E.bin<br>rsL2E07003_00.jar<br>rsL2P.bin<br>rsL2P07003_00.jar<br>usrgrp.mib | 7.0.03.txt 16/12/<br>16/12/2011<br>16/12/2011<br>16/12/2011<br>16/12/2011<br>16/12/2011<br>16/12/2011 | /2011<br>4199717<br>2691343<br>5456104<br>2789583<br>27149 |   |
| Close                                                                                                  | Сору                                                                                                  | Explorer                                                   |   |

To make sure that the desired firmware file is available click "Show Dir" Click "Close" to return to the main window.

## Start TFTP-update from webinterface

| ▲ 192.168.1.30                                                                                                    |                                                                                                    |
|----------------------------------------------------------------------------------------------------|----------------------------------------------------------------------------------------------------|
| File Edit Go                                                                                                    |                                                                                                    |
| Basic Settings<br>System<br>System<br>System<br>Softwork<br>Softwore<br>Power over Ethernet<br>Load/Save<br>Restart<br>Security<br>Security<br>Security<br>Security<br>Security<br>Restart<br>Cod/Save<br>Restart<br>Security<br>Restart<br>Security<br>Restart<br>Advanced<br>Help | Software HIRSCHMANN                                                                                                    |
|                                                                                                    | Version           Stored Version         L2E-07.0.03 2011-10-14 02:29           Running Version         L2E-07.0.03 2011-10-14 02:29           Backup Version <not available="" l2e="" on=""></not>                                                                                                    |
|                                                                                                    | Ittp Software Update       URL       Lttp://192.168.1.111/rsL2E.bin       HTTP Software Update                                                                                                    |
|                                                                                                    | File     C:\ShortFolder\Finmware\v07-0-03\Railswitch\vsL2E.bin     Update       Reload     Image: Control of the state of the state of |

Login to the webinterface of the switch which you like to update.

- 1. Go to "Basic Settings" "Software"
- 2. Specify the **URL** in the "**tftp Software Update**" section.

The syntax is tftp:// {IP-address of the TFTP server} / {firmware file name}

In this example the correct entry is tftp://192.168.1.111/rsL2E.bin

3. Start the file transfer by clicking the "**Update**" button

#### **Observe the file transfer**

| 🏘 Tftpd32 by Ph. Jo                                                            | ounin                                                                                                    |               |          |         |         |          |
|--------------------------------------------------------------------------------|----------------------------------------------------------------------------------------------------|---------------|----------|---------|---------|----------|
| Current Directory C:\Sho<br>Server interface 192.16<br>Thtp Server Thtp Client | ntFolder\Firmware\v(<br>68.1.111<br>  Log viewer                                                         | 07-0-03\Rails | witch    | •       | #****** | Browse 3 |
| peer                                                                           | file                                                                                                    | start time    | progress | bytes   | total   | timeo    |
| 192.168.1.30:7700                                                              | <rsl2e.bin<< td=""><td>15:37:48</td><td>37%</td><td>1565696</td><td>4199717</td><td>0</td></rsl2e.bin<<> | 15:37:48      | 37%      | 1565696 | 4199717 | 0        |
|                                                                                | 🔷 rsL 2E. bin                                                                                            | to 192.16     | 8.1.30   | ×       |         |          |
| File size : 4199717<br>1565696 Bytes sent 55917 Bytes/sec                      |                                                                                                    |               |          |         |         |          |
|                                                                                |                                                                                                    |               |          |         |         |          |
| About                                                                          |                                                                                                    | <u>S</u> (    | ettings  |         |         | Help     |

During the file transfer you will get a progress window popup in the TFTPd32.

| 🏘 Tftpd32 by                                                                               | Ph. Jounin                                                                                                    |                                 |                                    |
|--------------------------------------------------------------------------------------------|----------------------------------------------------------------------------------------------------|---------------------------------|------------------------------------|
| Current Directory<br>Server interface                                                      | C:\ShortFolder\Firmware\v07-0-03\Railswitch                                                                                                    | *                               | <u>B</u> rowse<br>Show <u>D</u> ir |
| Connection recei<br>Read request for<br>Using local port 1<br><rsl2e.bin>: sen</rsl2e.bin> | ved from 192.168.1.30 on port 7700 [19/12 15:37<br>file <rsl2e.bin>. Mode octet [19/12 15:37:48.218<br/>573 [19/12 15:37:48.218]<br/>8203 blks, 4199717 bytes in 75 s. 0 blk resent [1</rsl2e.bin> | 7:48.218]<br>3]<br>9/12 15:39:0 | 3.343]                             |
| <                                                                                          |                                                                                                    |                                 | >                                  |
| Clear Copy                                                                                 | ·                                                                                                    |                                 |                                    |
| About                                                                                      | <u>S</u> ettings                                                                                                    |                                 | Help                               |

Both tabs "TFTP Server" and "Log Viewer" shows which files have been served.

After the file transfer is finished the switch will write the firmware file into the flash.

Once this is finished the webinterface will indicate the upload was successful.